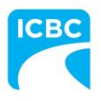

## **ICBC's Health Care Provider locator sign up instructions**

- 1. Go to: Apply for or update your ICBC Recovery Network account
- 2. Click on the purple Update an Existing Recovery Network account

## ICBC Recovery Network application and account updates

Please ensure you review all requirements in your discipline-specific program guides found on our <u>Health services</u> page before applying for a vendor number, reconciling an existing vendor number or applying to add a practitioner to an existing Recovery Network account. Applications that are incomplete or inaccurate will be rejected and you will need to reapply.

If you are a nurse (LPN or RN) or a vertice and Rehabilitation Consultant, please see the application information document der "Vendor resources" above.

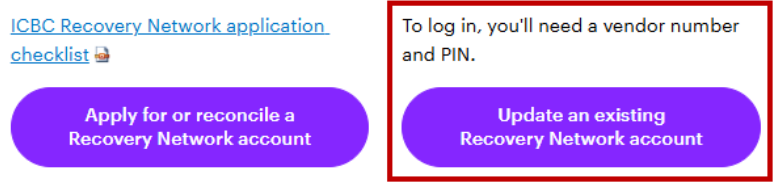

System hours of operation are 5 a.m. - 10 p.m., 7 days a week.

- 3. Log in using your vendor number and PIN. If you do not know or have forgotten your PIN, you can <u>reset it online</u> or contact our <u>Health Care Inquiry Unit</u>.
- 4. Once you've logged in and input the necessary information, you will reach the general page where you should see your account details.

Note: For privacy reasons, your banking details will not display. You do not need to re-enter them.

5. You will see a "Recommended action" at the top of this page. Click this and answer the questions about your locator application.

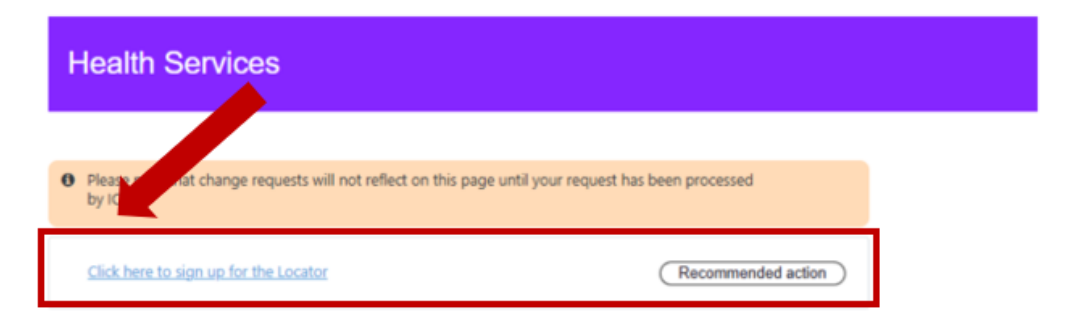

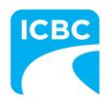

6. After completing the Locator questions under "Additional business information," click "Next."

## Additional business information

Supplier Diversity

| Diversity, equity, and inclusion are core values at ICBC. As part of our focus on diversity, equity, and inclusion, we would like to extend an opportunity for businesses to share whether they identify as belonging to an equity-seeking group. Suppliers belonging to an equity-seeking group include vendors whose businesses are at least 51% owned and operated by members belonging to any equity-seeking group(s). |  |  |  |
|----------------------------------------------------------------------------------------------------|--|--|--|
| Do you identify as a supplier belonging to an equity-seeking group? (Please note that this question is optional.<br>Choosing not to provide this information will not impact your application.)                                                                                                    |  |  |  |
| ○ Yes                                                                                                    |  |  |  |
| ○ No                                                                                                    |  |  |  |
| O Prefer not to answer                                                                                                    |  |  |  |
|                                                                                                    |  |  |  |
| Locator                                                                                                    |  |  |  |
| The ICBC locator is a tool that customers can use to search for ICBC vendors who provide pre-approved<br>health care services during the early access period. This tool can be found on <u>icbc.com/locators</u> and will<br>display details such as business name, location, service type(s) and contact information.                                                                                                    |  |  |  |
| Would you like to have your business details displayed on ICBC websites and tools such as ICBC's locator? *                                                                                                    |  |  |  |
| Cancel Next                                                                                                    |  |  |  |

7. You will be taken back to the main "Update information on an existing account" page.

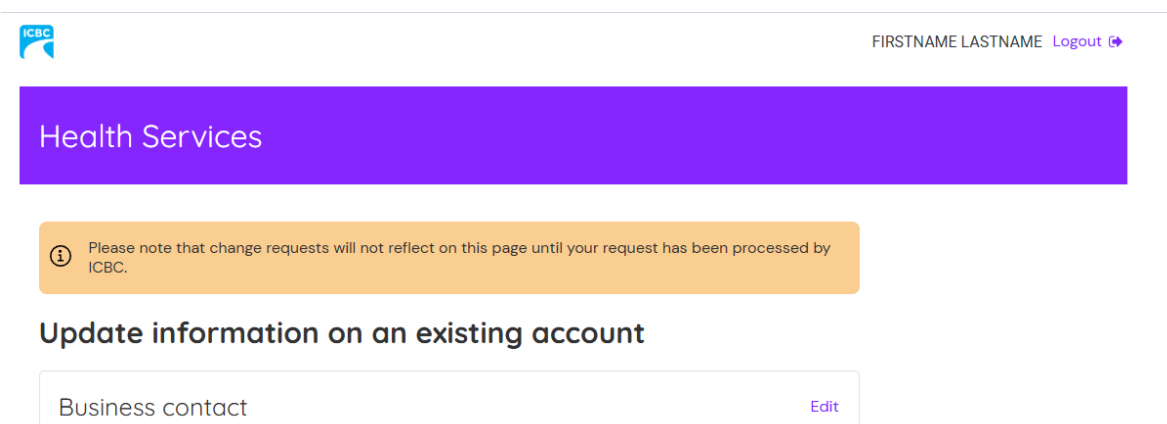

2

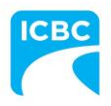

8. Scroll to the bottom of this page and click "Next."

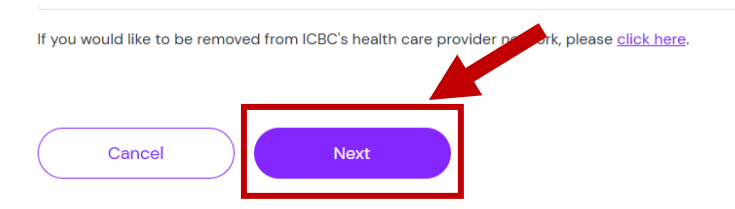

9. You will then reach the Review tab. Complete it and click "Next."

| Review                                                                                                    |             |                       |  |
|----------------------------------------------------------------------------------------------------|-------------|-----------------------|--|
| Upon submitting your application to ICBC, no further changes can be made to this request until ICBC's review process has been completed.                                                                                                    |             |                       |  |
| Please identify the name of the person that is submitting this application, as well as your position at the applicant company.                                                                                                    |             |                       |  |
| Submitted by:                                                                                                    |             |                       |  |
| First name *                                                                                                    | Last name * | Position at company * |  |
|                                                                                                    |             |                       |  |
| By clicking the box below:                                                                                                    |             |                       |  |
| <ul> <li>I declare that the information provided here is true, accurate and complete</li> <li>I acknowledge that providing inaccurate, misleading, missing or false information may result in the denial, withdrawal or suspension of the applicant's vendor number, or refusal of direct billing privileges for a specific practitioner as applicable.</li> </ul> |             |                       |  |
| I hereby sign and submit this application on behalf of (and with the athority of) the identified business.                                                                                                    |             |                       |  |
| Cancel                                                                                                    | Next        |                       |  |

10. Once you've clicked "Next", you will receive a confirmation that your application has been submitted.

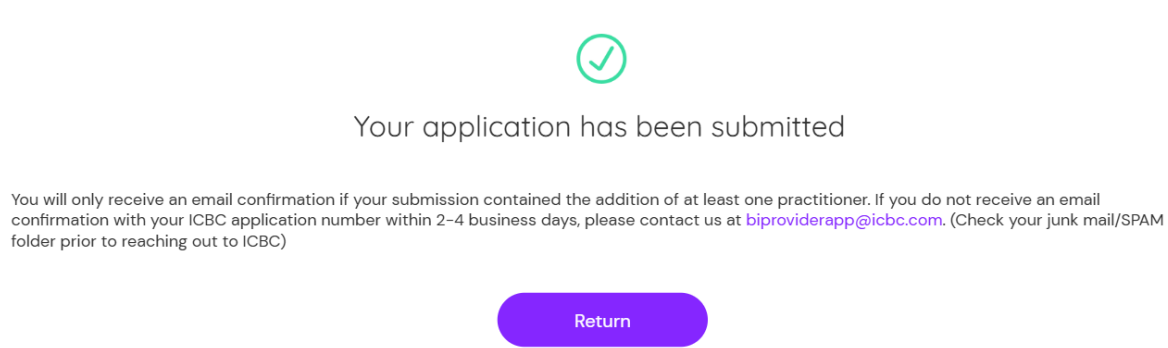

11. ICBC will review all locator applications and will provide you confirmation once it has been reviewed. We will let you know if we have any questions or concerns about your application.